## MCES ONLINE SEWER SURVEY HOW TO CREATE USER ACCOUNT

| http://es.metc.state.mn.us/wus/                                          | 1) Enter the web<br>address to access the<br>survey. |
|--------------------------------------------------------------------------|------------------------------------------------------|
| Water Use and Sever - Metropolitan Council - Microsoft Internet Explorer | 2) Click "Create a New<br>Account."                  |
| User Name:<br>Password:<br>Create a New Account                          |                                                      |
| Core                                                                     |                                                      |

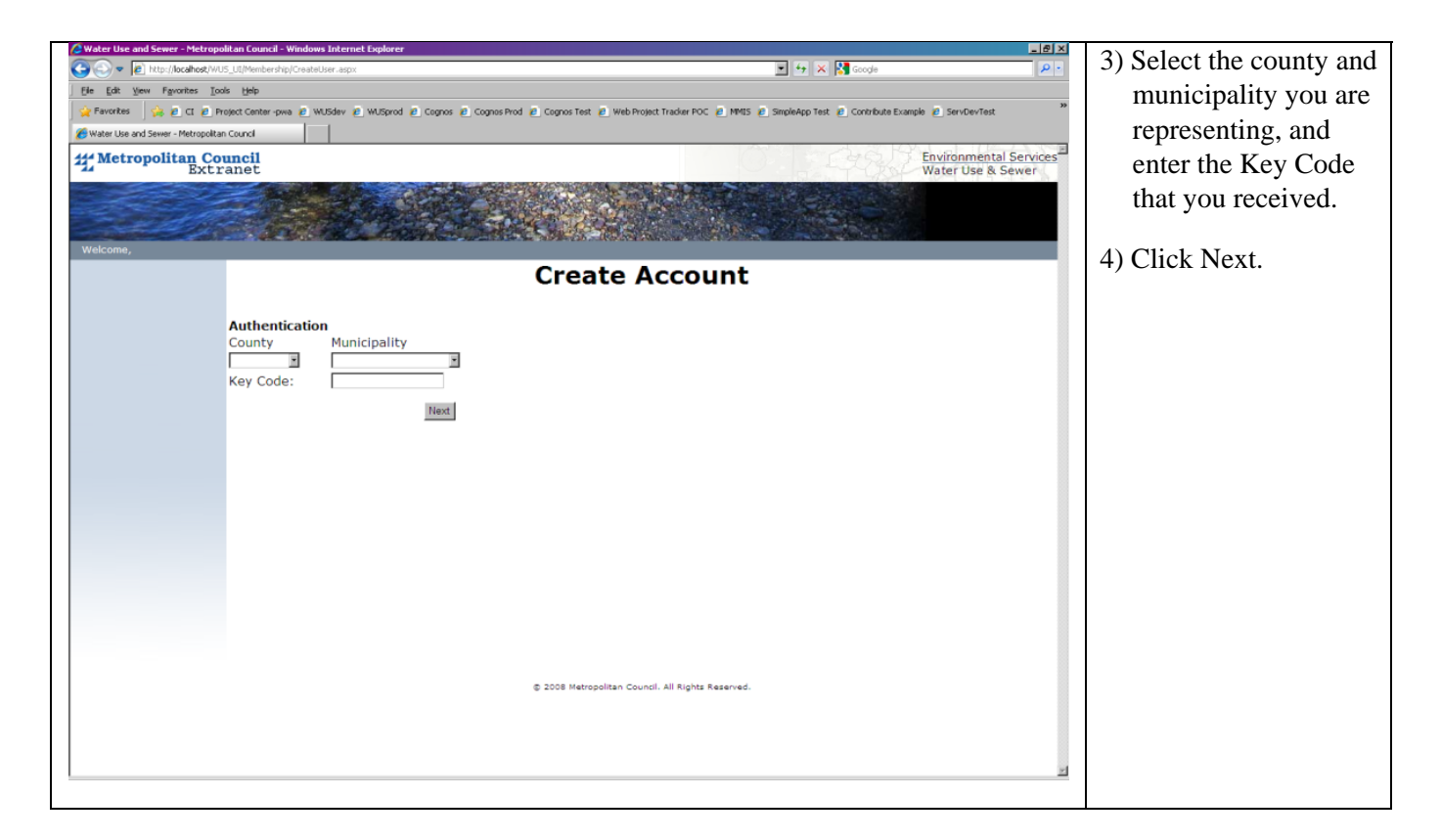

| Water Use and Sewer - Metropolitan Council - Windows Internet Explorer |                                                                                                    | 5) Enter your location |
|------------------------------------------------------------------------|----------------------------------------------------------------------------------------------------|------------------------|
| File Edit View Favorites Tools Help                                    |                                                                                                    | information:           |
| 🙀 Favorites 🙀 🖉 CI 🖉 Project Center -pwa 🖉 WUSdev 🖉 WUSprod 🖉 Cognos 😰 | Cognos Prod 🖉 Cognos Test 🖉 Web Project Tracker POC 🖉 MMIS 🐔 SimpleApp Test 🐔 Contribute Example 🐔 ServDevTest | » Information.         |
|                                                                        |                                                                                                    |                        |
| # Metropolitan Council                                                 | Environmental Servi                                                                                            | Address, City and      |
| - BACTANEC                                                             | Water use & Sewer                                                                                              | Zip Code are           |
|                                                                        |                                                                                                    | required               |
|                                                                        |                                                                                                    | iequiieu.              |
| Welcome,                                                               | 0                                                                                                    |                        |
|                                                                        | Create Account                                                                                                 | 6) Click Next.         |
|                                                                        |                                                                                                    |                        |
| Your Location Information                                              |                                                                                                    |                        |
| Address.                                                               |                                                                                                    |                        |
|                                                                        |                                                                                                    |                        |
|                                                                        |                                                                                                    |                        |
| City:                                                                  |                                                                                                    |                        |
| Zin Code:                                                              |                                                                                                    |                        |
| zip code.                                                              |                                                                                                    |                        |
|                                                                        | Previous Next                                                                                                  |                        |
|                                                                        |                                                                                                    |                        |
|                                                                        |                                                                                                    |                        |
|                                                                        |                                                                                                    |                        |
|                                                                        |                                                                                                    |                        |
|                                                                        |                                                                                                    |                        |
|                                                                        |                                                                                                    |                        |
|                                                                        | © 2008 Metropolitan Council. All Rights Reserved.                                                              |                        |
|                                                                        |                                                                                                    |                        |
|                                                                        |                                                                                                    |                        |
|                                                                        |                                                                                                    | -                      |
|                                                                        |                                                                                                    | -                      |

| C Water Use and Sewer - Metropolitan Council - Windows Internet Explorer                                                                                                    | 7) Enter your                          |
|----------------------------------------------------------------------------------------------------|----------------------------------------|
| 🕑 🕑 💌 👔 http://focahog/WL5_L6/Menbershp/Creakstore.apx                                                                                                    |                                        |
| File Edit yew Figurentes Tools 1940                                                                                                    | information:                           |
| 😤 Finnettes 🙀 🖉 Cl. 🖉 Project Center-pixe 🖉 WUBard 🖉 Cognos Prod 🖉 Cognos Prod Prod Prod Prod Prod Prod Prod Prod |                                        |
| Water Use and Sever - Metropolan Council                                                                                                    | First name, Last                       |
| # Metropolitan Council<br>Bxtranet Environmental Services <sup>-</sup><br>Water Use & Sewer                                                                                                    | nome and phone                         |
|                                                                                                    | name and phone                         |
|                                                                                                    | number are required.                   |
|                                                                                                    | Please use dashes                      |
| Welcome,                                                                                                    | when listing                           |
| Create Account                                                                                                    | when itsung                            |
|                                                                                                    | number.                                |
| Your Information                                                                                                    |                                        |
| First Name:                                                                                                    | Fax number is                          |
| Last Name:                                                                                                    | antional Again                         |
| For (include area code):                                                                                                    | optional. Again,                       |
|                                                                                                    | please use dashes                      |
|                                                                                                    | when listing                           |
| Previous Next                                                                                                    | numbon                                 |
|                                                                                                    | number.                                |
|                                                                                                    |                                        |
|                                                                                                    | Title will only be                     |
|                                                                                                    | requested from                         |
|                                                                                                    | Authorized Agents                      |
|                                                                                                    | Authorized Agents                      |
|                                                                                                    | and will be                            |
|                                                                                                    | mandatory.                             |
| © 2006 Metropolitan Council. All Rights Reserved.                                                                                                    | ······································ |
|                                                                                                    |                                        |
|                                                                                                    |                                        |
|                                                                                                    |                                        |
| 2                                                                                                    |                                        |
|                                                                                                    |                                        |

| Water Use and Sever - Metropolitan Council - Microsoft Internet Explorer                                                                                                    | 8) Create a unique user                                                                                                    |
|----------------------------------------------------------------------------------------------------|----------------------------------------------------------------------------------------------------|
| O box + O - N 2 A D Seath ☆ Ferrates Ø S. ↓ D                                                                                                    | name and password.                                                                                                    |
| Address 👔 http://nced.met.state.mu.us/MUS/Membership/Credelder.apx 🔹 🥑                                                                                                    | Do not share this                                                                                                    |
| Un general preside and a general medice and some more more more more more more and the source of more and a general service and the source of the source of | information!                                                                                                    |
| Welcome, Log                                                                                                    | All fields are required.                                                                                                    |
| Create Account                                                                                                    | User name criteria:                                                                                                    |
| Sign Up for Your New Account<br>User Name:<br>Password:<br>Confirm Password:<br>E-mail:<br>Previous<br>Create User                                                                                                    | <ul> <li>Must be 8<br/>characters long.</li> <li><u>Password criteria:</u></li> <li>Must be 8<br/>characters long.</li> <li>Need at least 1<br/>upper case letter.</li> </ul> |
| © 2009 Metropolitan Council. All Rights Reserved.                                                                                                    | <ul> <li>Need at least 1<br/>lower case letter.</li> <li>Need at least 1<br/>number.</li> <li>Need at least 1<br/>special character<br/>(e.g. #\$%^!)</li> </ul>              |

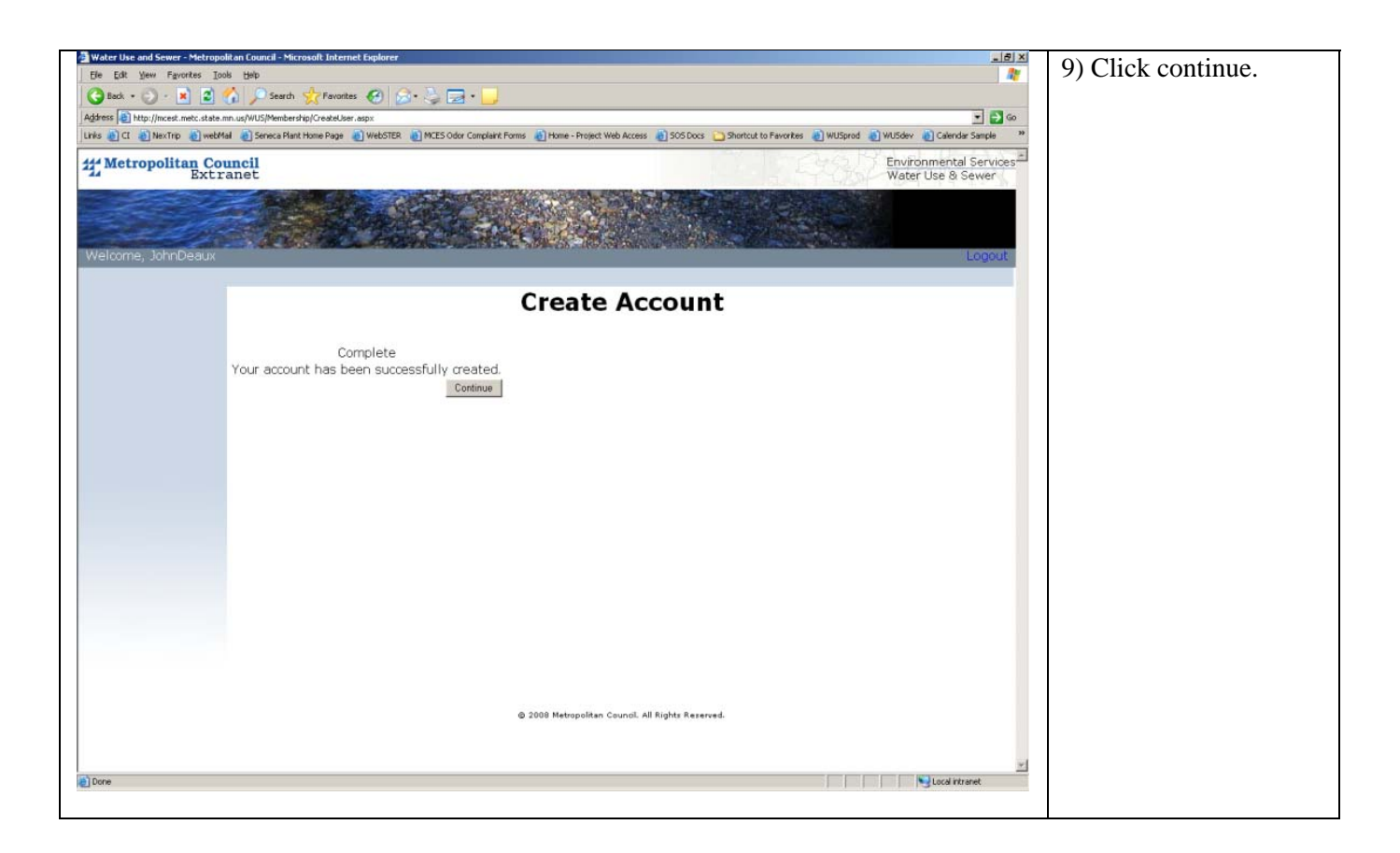

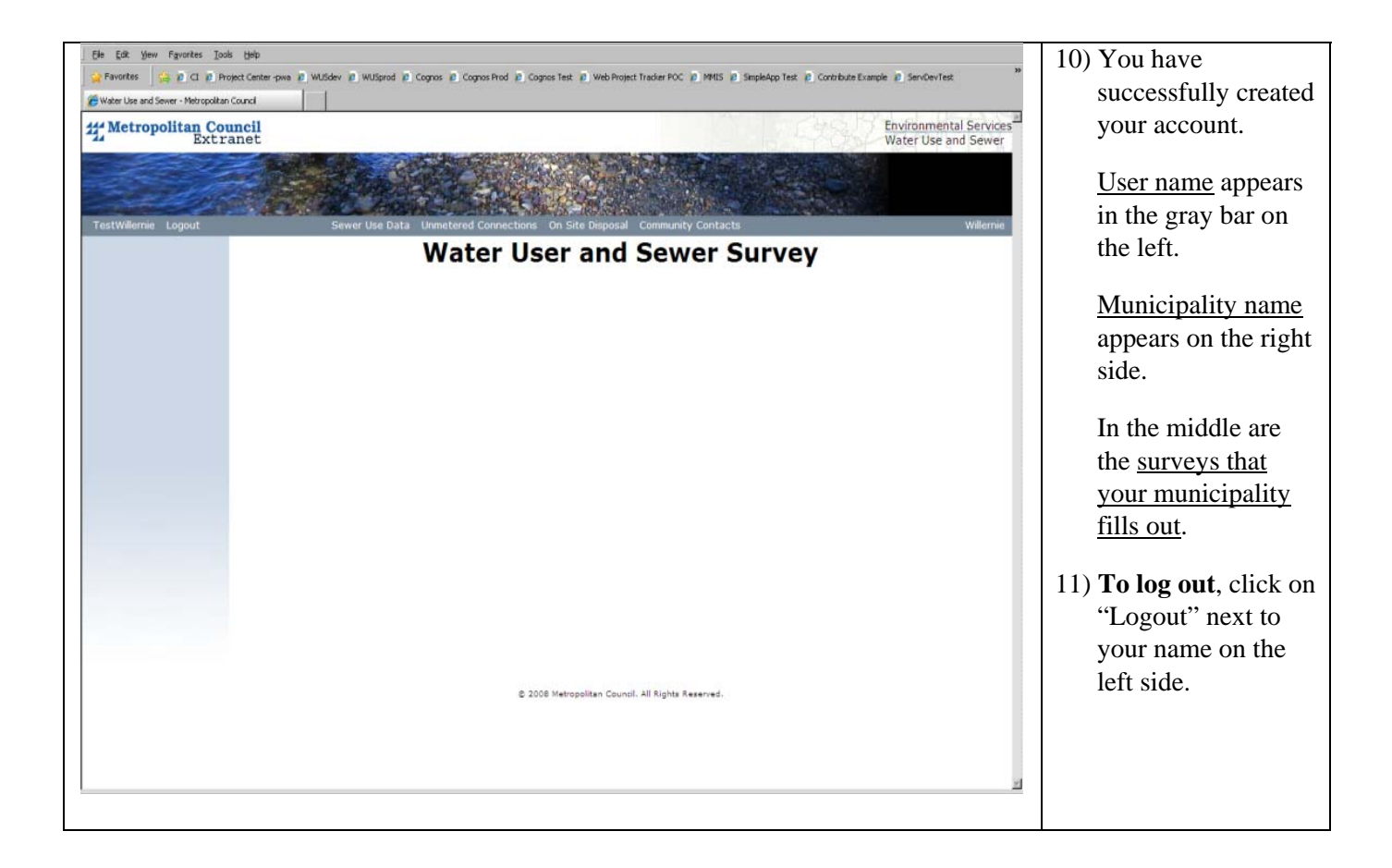